## PATLIPUTRA UNIVERSITY PATNA-800020 E-mail:- patliputrauniversity2018@gmail.com

Ref.no:-. Ph. D / PPU/334/2022

Date:-. 23. 07. 2022.

## सूचना

PAT-2021 (Ph.D.) के छात्र / छात्राओं को सूचित किया जाता है कि दिनांक 23.07.2022 से 31.07.2022 तक अपना पंजीकरण (Registration) पाटलिपुत्र विश्वविद्यालय के पोर्टल पर जमा करना सुनिश्चित करें।

पंजीकरण (Registration) शुल्क - रू० 461/-

Step -1 - ppup.ac.in

Step -2 - Click Registration & Examination portal

Step- 3 - Click on fill Registration Form (Ph.D student)

Step -4 - Fill Roll No. and Date of Birth, than search.

Step -5 – Fill Registration from and complete payment.

(Download your Registration from and payment receipt)

पंजीयन (Registration) शुल्क जमा करने के उपरान्त From की एक प्रति Ph.D. शाखा, पाटलिपुत्र विश्वविद्यालय में जमा करेंगे।

Ame 07.22 ओ.एस.डी. (पीएचडी) पाटलिपुत्र विश्वविद्यालय, पटना ।